## Obsah

Odstrageni dela M. Priktod & Z

| Úvod                                    |    |
|-----------------------------------------|----|
| Interaktivní nástroje                   |    |
| Nástroj Stín                            | 11 |
| Použití nástroje pro tvorbu stínů       | 11 |
| Úprava stínu                            | 12 |
| Zrušení stínu                           | 14 |
| T Příklad č. 1: Logo firmy Gabro        | 14 |
| Kopírování vlastností stínu             |    |
| Předvolené stíny                        | 17 |
| Příklad č. 2: Černý text s bílým stínem | 17 |
| Nástroj Blokovat stín                   | 19 |
| Nástroj Obálka                          | 20 |
| Použití nástroje Obálka                 | 20 |
| T Příklad č. 3: Text v rámečku          | 21 |
| T Příklad č. 4: Text na vlnce           | 24 |
| Odstranění deformace způsobené obálkou  | 25 |
| Použití nástroje Obálka na rastr        | 25 |
| Nástroj Kontura                         | 25 |
| Použití nástroje Kontura                | 25 |
| Směr kontury                            | 27 |
| Rozdělení skupiny konturových objektů   | 27 |
| Příklad č. 5: Text s konturou           |    |
| Nástroj Přechod                         |    |
| Použití nástroje Přechod                |    |
| Nastavení přechodu                      |    |
| Příklad č. 6: Barevný text CIRKUS       |    |
| Přechod na osnově                       |    |
| Nástroj Deformovat                      |    |
| Použití nástroje Deformovat             |    |

| Kostrbaté roztřepení                                      |                   |
|-----------------------------------------------------------|-------------------|
| Odstranění deformace                                      | 35                |
| Příklad č. 7: Pozvánka na výstavu                         |                   |
| Efekt Čočka                                               |                   |
| Použití efektu Čočka                                      |                   |
| Zrušení efektu Čočka                                      |                   |
| Příklad č. 8: Přiblížení detailu mapy                     |                   |
| Prostorové nástroje                                       | 42.               |
| Nástroj Vysunutí                                          |                   |
| Použití nástroje Vysunutí                                 |                   |
| Barva vysunutí                                            |                   |
| Kopírování úběžníku                                       | ania in 2001100.X |
| Příklad č. 9: Text s vysunutím                            |                   |
| Efekt Perspektiva                                         | 45                |
| Efekt Zešikmení                                           | 45                |
| TPříklad č. 10: Stínovaná krychle                         | 46                |
| Další tvary a kombinování objektů                         |                   |
| Další geometrické tvary                                   |                   |
| Inteligentní kreslení                                     |                   |
| Sloučení objektů                                          | 50                |
| Oříznutí objektů                                          | 52                |
| Příklad č. 11: Součástka – prostorový efekt               |                   |
| Průnik objektů                                            | 55                |
| Vytvoření ohraničení objektů                              | 56                |
| Zjednodušení objektů                                      | 56                |
| Převedení obrysu na objekt                                | 56                |
| Příklad č. 12: Ozubené kolo – převedení obrysu na objekt  |                   |
| Příklad č. 13: Klíč – použití nástroje Inteligentní výplň | 60                |
| Duplikování objektů                                       | 63                |
| Příklad č. 14: Vzorek z kruhů – tvorba dlaždicového vzoru |                   |
| Práce s křivkami                                          |                   |
| Křivky                                                    |                   |
|                                                           |                   |

| Převádění objektů na křivky                                  |    |
|--------------------------------------------------------------|----|
| Postup při převádění objektu na křivky                       |    |
| Posun uzlů a změna tvaru spojnice                            |    |
| Příklad č. 15: Logo z lichoběžníků                           |    |
| Úsečková a křivková spojnice                                 | 71 |
| Příklad č. 16: Kapka – úprava spojnice                       |    |
| Příklad č. 17: Tlapatý kříž s dovnitř prohnutými rameny      |    |
| Přidávání a odebírání uzlů                                   | 74 |
| Odebrání uzlu                                                |    |
| Přidání uzlu                                                 | 74 |
| Ostrý, hladký a symetrický uzel                              | 74 |
| Vylepšená podoba uzlů a křivek                               | 75 |
| Příklad č. 18: Komiksová bublina – práce s uzly              |    |
| Označování uzlů                                              | 77 |
| Spojení uzlů                                                 | 77 |
| Rozdělení uzlu                                               |    |
| Rozdělení křivky                                             |    |
| Spojení křivek                                               |    |
| Příklad č. 19: Srdce – spojení křivek                        |    |
| Příklad č. 20: Logo AGRO – převedení textu na tvar           |    |
| Příklad č. 21: Logo RK Reality – převedení písma na křivky   | 83 |
| Příklad č. 22: Úprava naimportovaného vektorového obrázku    |    |
| Nástroj LiveSketch                                           |    |
| Použití nástroje LiveSketch                                  |    |
| Nástroj Symetrie                                             |    |
| Trasování rastrů                                             | 90 |
| Příklad č. 23: Trasování kresby – převod náčrtu do vektoru   | 91 |
| Příklad č. 24: Trasování fotografie – její převod do vektoru | 93 |
| Další nástroje pro práci s křivkami                          | 95 |
| Další techniky práce s křivkami                              |    |
| Nástroj Inteligentní výplň                                   |    |
| Použití nástroje Inteligentní výplň                          |    |
| Příklad č. 25: Kulatá česká vlajka                           |    |

| Vytvoření nové tabulky                                   |     |
|----------------------------------------------------------|-----|
| Možnosti zápisu dat do tabulky                           |     |
| Úprava struktury tabulky                                 |     |
| Vkládání dalších řádků a sloupců do vytvořené tabulky    |     |
| Odstranění řádku nebo sloupce z tabulky                  |     |
| Sloučení více buněk tabulky do jedné buňky               | 158 |
| Úprava vzhledu tabulky                                   | 158 |
| Úprava velikosti tabulky, výšky řádků a šířky sloupců    | 158 |
| Změna formátování textu v jedné buňce tabulky            | 159 |
| Změna formátování textu ve více buňkách tabulky současně | 159 |
| Změna dalších vlastností tabulky                         | 160 |
| Milimetrový papír                                        | 160 |
| Postup při použití nástroje Milimetrový papír            | 161 |
| Práce se stránkami                                       |     |
| Duplikování stránek                                      | 162 |
| Postup při duplikování stránky                           | 162 |
| Pojmenování stránek                                      |     |
| Postup při přejmenování stránek                          | 163 |
| Číslování stránek                                        |     |
| Zobrazení řazení stránek                                 | 164 |
| Tvorba brožury                                           | 165 |
| Postup při tvorbě dokumentu typu brožura                 | 166 |
| Správce zobrazení                                        |     |
| Úprava pracovního prostředí                              |     |
| Zobrazení ukotvitelných panelů                           | 170 |
| Úprava panelu nástrojů                                   | 170 |
| Vytvoření vlastního panelu nástrojů                      | 171 |
| Nastavení programu                                       | 172 |
| Závěrem                                                  |     |
| Klávesové zkratky                                        |     |
| Zdroje použitých obrázků a písem                         |     |